## LabourInsure PACIFIC CROSS

ประกันสุขภาพ แรงงานต่างด้าว และผู้ติดตาม

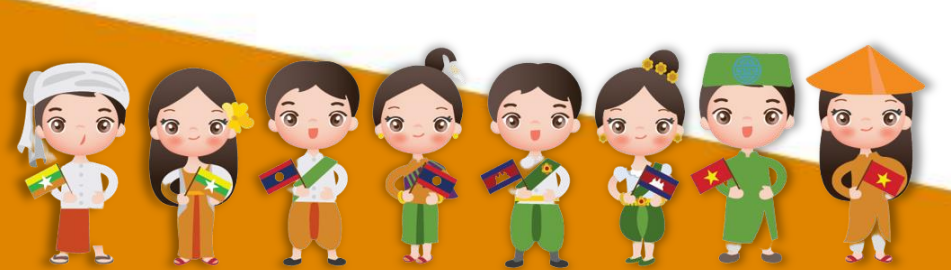

แรงงานต่างด้าวที่ทำงานในกิจการที่อยู่ในระบบประกันสังคมต้องขึ้น ทะเบียนเป็นผู้ประกันตน ในกรณีผู้ประกันตนยังไม่มีสิทธิได้รับประโยชน์ที่อยู่ ระหว่างเข้าสู่ระบบประกันสังคมต้องซื้อประกันสุขภาพตามที่กระทรวง สาธารณสุขกำหนด หรือซื้อประกันสุขภาพกับ

บริษัทประกันภัย เป็นระยะเวลา 6 เดือน จำนวนเงิน 990 บาท ทั้งนี้ อัตราเบี้ยประกันขึ้นอยู่กับแต่ละบริษัทประกันภัย

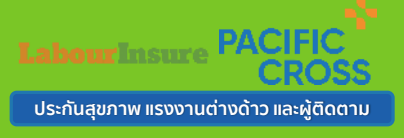

ผลประโยชน์ความคุ้มครอง

## เบี้ยประกัน 990 บาท/คน

# คุ้มครอง 6 เดือน

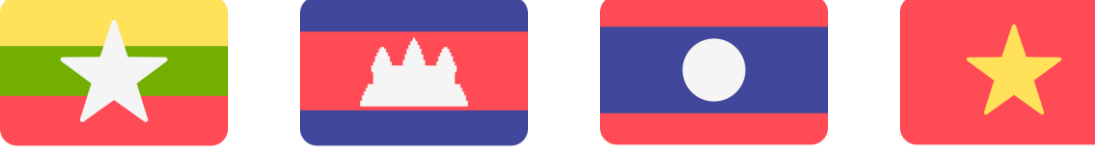

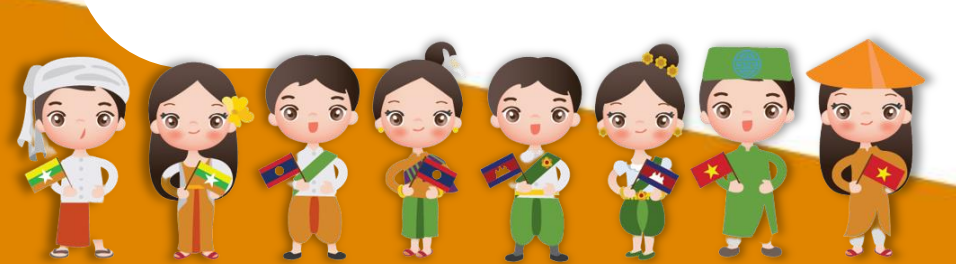

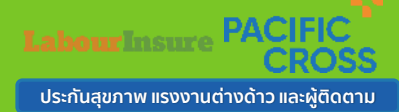

### ผลประโยชน์ความคุ้มครอง

| ผลประโยชน์ความคุ้มครอง                                                                                                    | <b>จำนวนเงินเอาประกัน</b><br><sub>(บาท)</sub> |
|----------------------------------------------------------------------------------------------------|-----------------------------------------------|
| <mark>ผลประโยชน์ค่ารักษาพยาบาลกรณีผู้เอาประกันภัยเข้ารับการรักษา<br/>พยาบาลในฐานะผู้ป่วยใน (IPD)</mark><br>อันเนื่องมาจากอุบัติเหตุและเจ็บป่วย (สูงสุดไม่เกิน)                  | 150,000                                       |
| <mark>ผลประโยชน์ค่ารักษาพยาบาลกรณีผู้เอาประกันภัยเข้ารับการรักษา</mark><br>พยาบาลในฐานะผู้ป่วยนอก (OPD)<br>อันเนื่องมาจากอุบัติเหตุและเจ็บป่วย (ต่อครั้งสูงสุดไม่เกิน 15 ครั้ง) | 1,000                                         |
| <b>การเสียชีวิต สูญเสียอวัยวะ สายตา หรือทุพพลภาพถาวร</b><br>(อ.บ. 1 จากอุบัติเหตุทั่วไป ไม่รวมขาตกรรม ลอบทำร้าย และการขับขี่หรือโดยสารรถจักรยานยนต์)                            | 100,000                                       |
| *โปรดศึกษาเงื่อนไขความคุ้มครอง ข้อยกเว้น และสิทธิประโยชน์ก่อนด                                                                                                    | <u>ทัดสินใจทำประกัน</u>                       |

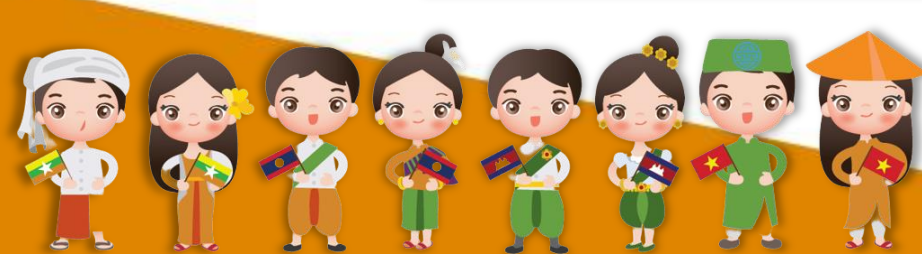

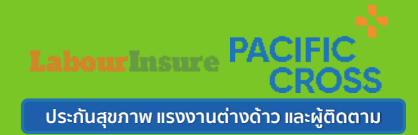

ผู้เอาประกันภัยซึ่งเป็นแรงานต่างด้าวและผู้ติดตามที่ลงทะเบียนถูกต้องตามกฎหมายแรงงานต่างด้าว
 ผู้เอาประกันภัยต้องมีอายุตั้งแต่ 1 - 99 ปี (คำนวณอายุ ปี พ.ศ. ปัจจุบัน - ปี พ.ศ. เกิด)
 สิทธิการประกันภัยนี้สำหรับแรงงานต่างด้าวและผู้ติดตาม ตามโครงการฯ 1 ความคุ้มครองต่อ 1 คน เท่านั้น
 สำหรับผลประโยชน์ค่ารักษาพยาบาล ข้อ 1 และ ข้อ 2 "กรมธรรม์ไม่คุ้มครองสภาพที่เป็นมาก่อนเอาประกันภัย
 Pre-Existing Conditions" รวมถึงผลประโยชน์ใน ข้อ 1 กรณีค่ารักษาพยาบาลแบบผู้ป่วยใน จากการเจ็บป่วย โรคติด
 เชื้อไวรัสโคโรนา 2019 (COVID- 19) มีระยะเวลารอคอย (Waiting Period) 14 วัน นับจากวันที่มีผลคุ้มครอง ของผู้เอา

5. ผลประโยชน์ใน ข้อ 2 ยกเว้นการแพ้วัคซีน

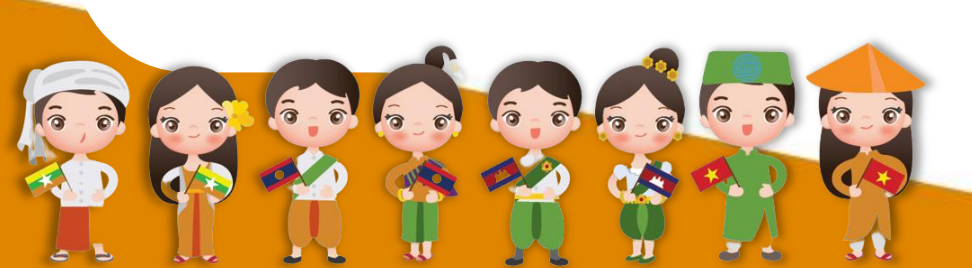

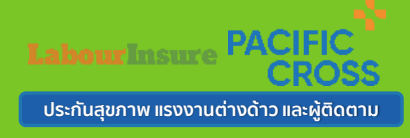

### ช่องทางการติดต่อสอบถามและสั้งซื้อ

## ลูกค้าสามารถซื้อประกันสุขภาพแรงงานต่างด้าวและผู้ติดตาม ได้ 6 ช่องทางดังนี้

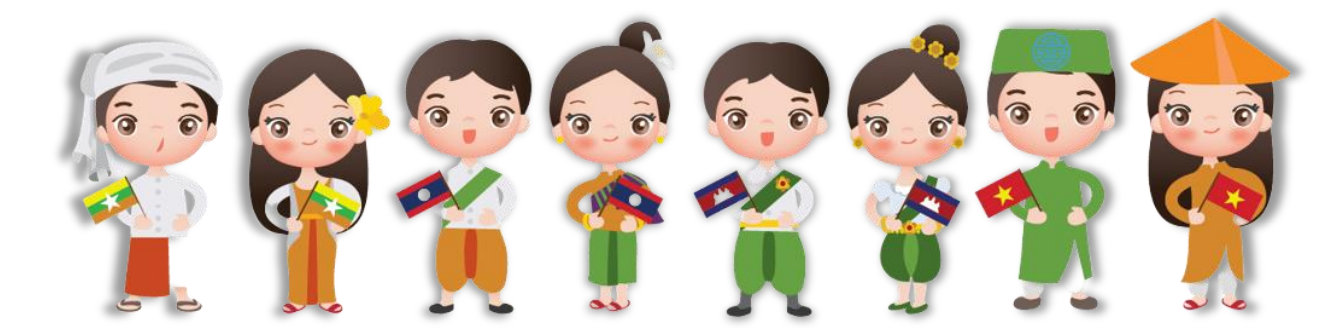

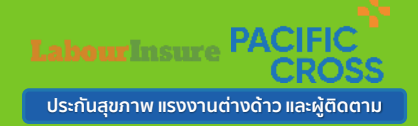

### ช่องทางการติดต่อสอบถามและสั่งซื้อ

#### ช่องทางที่ 1

Website : www.labourinsure.com สแกนเข้าหน้าเว็บได้ที่นี่

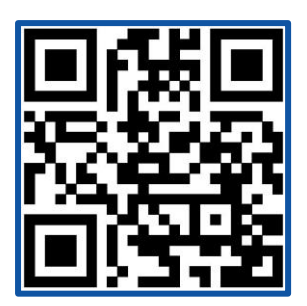

<mark>ช่องทางที่ 4</mark> Call Center 02-098-6060

#### ช่องทางที่ 2

แอปพลิเคชัน : Labour Insure ซื้อประกันได้ตลอด 24 ชั่วโมง

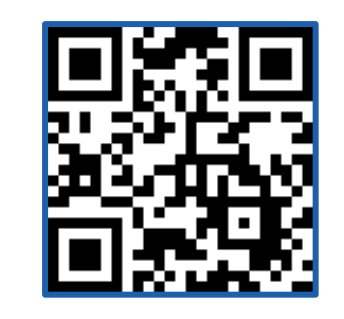

ี่ <mark>ช่องทางที่ 5</mark> Labourinsure ประกันสุขภาพแรงงาน ต่างด้าวและผู้ติดตาม

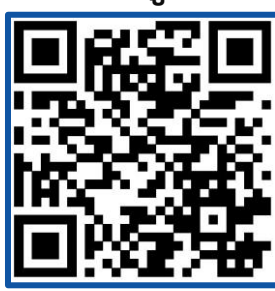

#### ช่องทางที่ 3

Line ID : labourinsure.com สแกนเพิ่มเพื่อนได้ที่นี่

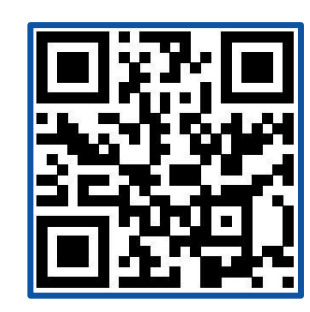

ช่องทางที่ 6

E-mail Labourinsure@gmail.com

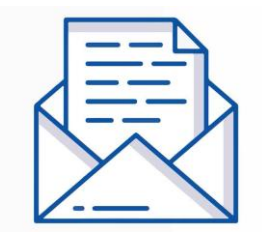

เวลาทำการ จันทร์-เสาร์ เวลา 08.00-17.00 น.

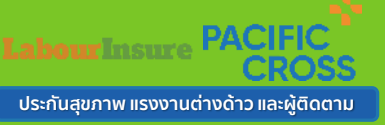

#### Website : www.labourinsure.com สามารถซื้อประกันภัยได้ 5 วิธี ดังนี้

ā

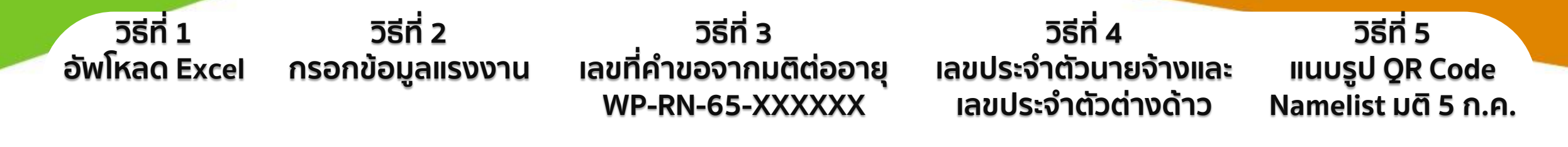

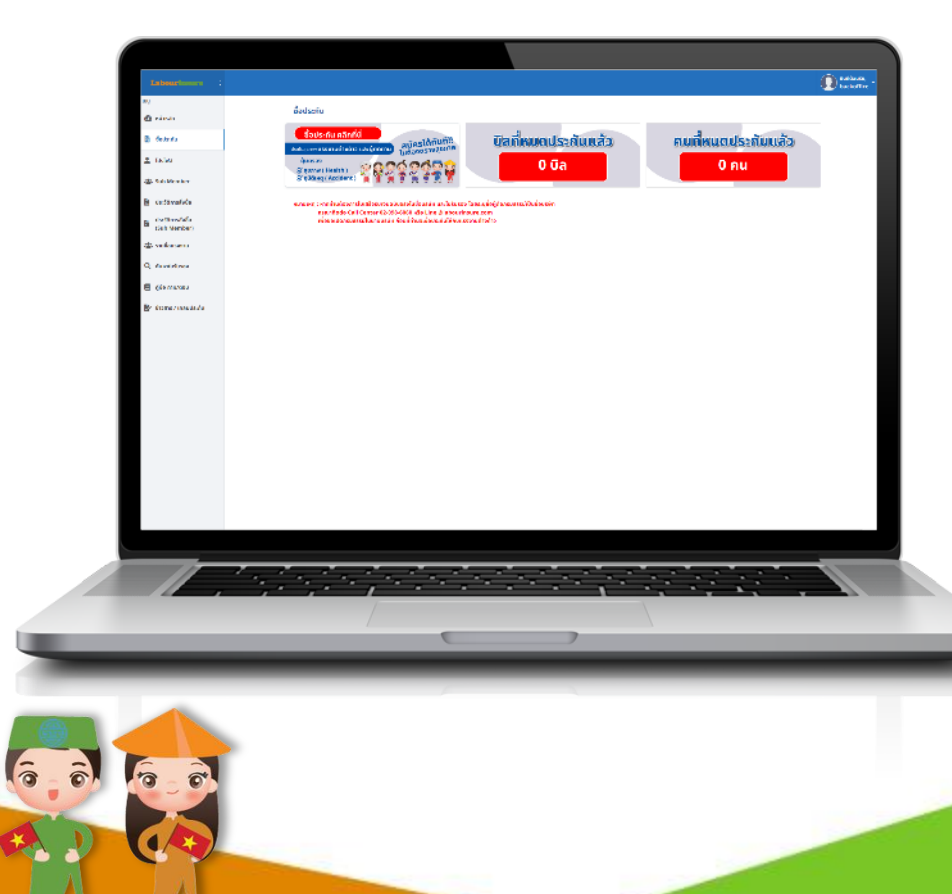

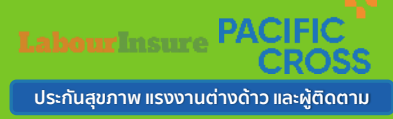

#### Website : www.labourinsure.com สามารถซื้อประกันภัยได้ 5 วิธี ดังนี้

#### ้ วิธีที่ 1 อัพโหลด Excel

#### วิธีที่ 2 วิธีที่ 3 กรอกข้อมูลแรงงาน เลขที่คำขอจากมติต่ออายุ WP-RN-65-XXXXXX

 1.1 ดาวน์โหลดแบบฟอร์ม Excel
 1.2 กรอกข้อมูลที่เตรียมไว้ลงไฟล์ Excel
 1.3 เลือกโครงการ สำหรับการซื้อปกติให้กดเลือก โครงการ ประเภท "ทั่วไป"
 1.4 อัพโหลดแบบฟอร์ม Excel
 1.5 กดเลือกไฟล์ระบบจะดึงข้อมูลโดย อัตโนมัติ
 1.6 กดบันทึก

2.1 เลือกโครงการ สำหรับการซื้อปกติ ให้กดเลือก โครงการ ประเภท "ทั่วไป"
2.2 กรอกข้อมูลที่เตรียมไว้
2.3 เมื่อกรอกข้อมูลเรียบร้อยให้กดเพิ่ม รายชื่อ
2.4 กดบันทึก วิธีที่ 1 กรอก เลขที่คำขอ มติต่ออายุ 3.1.1 ใส่ เลขที่คำขอ มติต่ออายุ ที่ได้ เอกสารของมติต่ออายุ 3.1.2 กด ดึงข้อมูล ระบบดึงข้อมูล อัตโนมัติ 3.1.3 กดบันทึก

วิธีที่ 2 แนบไฟล์ Notepad (.TXT) 3.2.1 กรอกเลขที่คำขอ และบันทึกลง ไฟล์ Notepad 3.2.2 เลือกไฟล์ ระบบดึงข้อมูลอัตโนมัติ 3.2.3 กดบันทึก

#### วิธีที่ 4 เลขประจำตัวนายจ้างและ เลขประจำตัวต่างด้าว

วิธีที่ 1 กรอกเลขประจำตัว 4.1.1 กรอก เลขประจำตัวนายจ้าง 4.1.2 กรอก เลขประจำตัวต่างด้าว 4.1.3 กด ดึงข้อมูล ระบบดึงข้อมูล อัตโนมัติ 4.1.4 กดบันทึก

วิธีที่ 2 แนบไฟล์ Notepad (.TXT) 4.2.1 กรอกเลขประจำตัวนายจ้างและ เลขประจำตัวต่างด้าวลงไฟล์ Notepad (.TXT) 4.2.2 เลือกไฟล์ ระบบดึงข้อมูลอัตโนมัติ 4.2.3 กดบันทึก

#### วิธีที่ 5 แนบรูป QR Code Namelist มติ 5 ก.ค.

5.1 ถ่ายรูปQR Code บน Name List จาก มติ 5 ก.ค. 66 5.2 อัพโหลดรูปภาพ QR Code 5.3 กดบันทึก

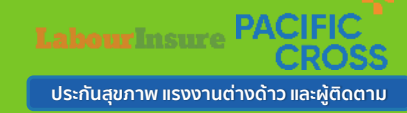

#### **Application : Labourinsure**

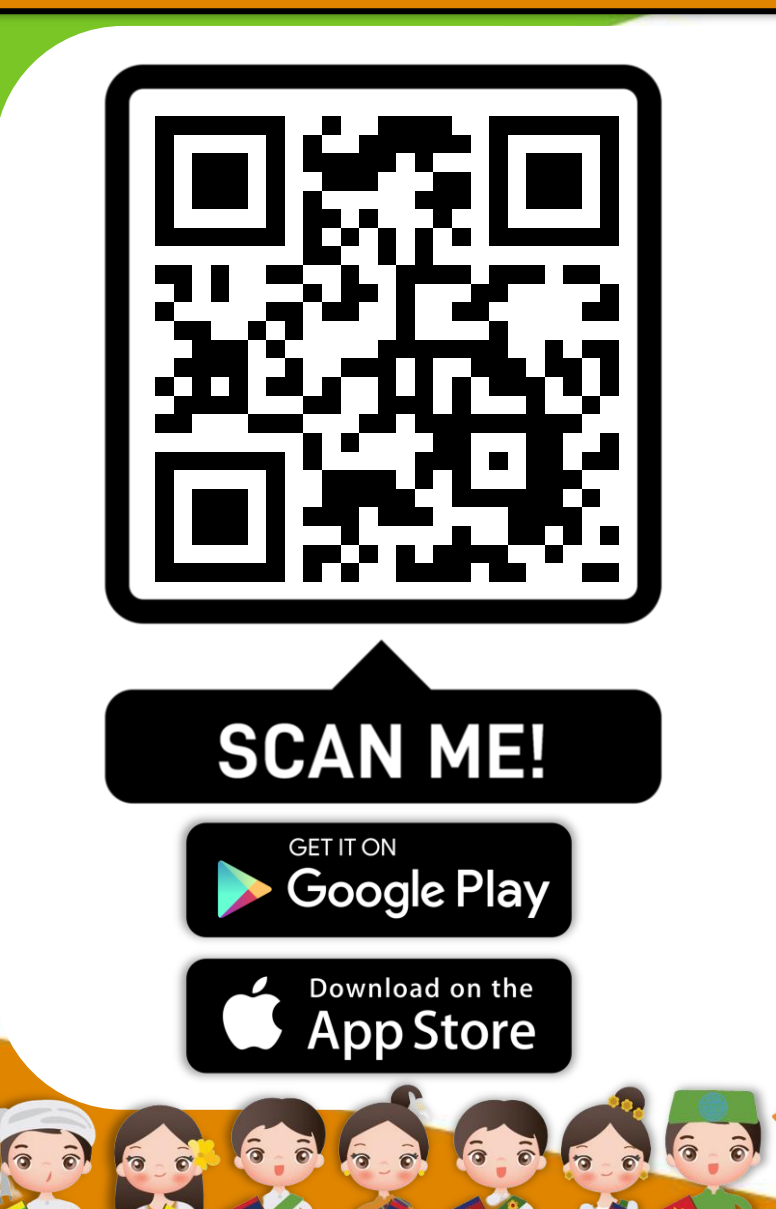

6

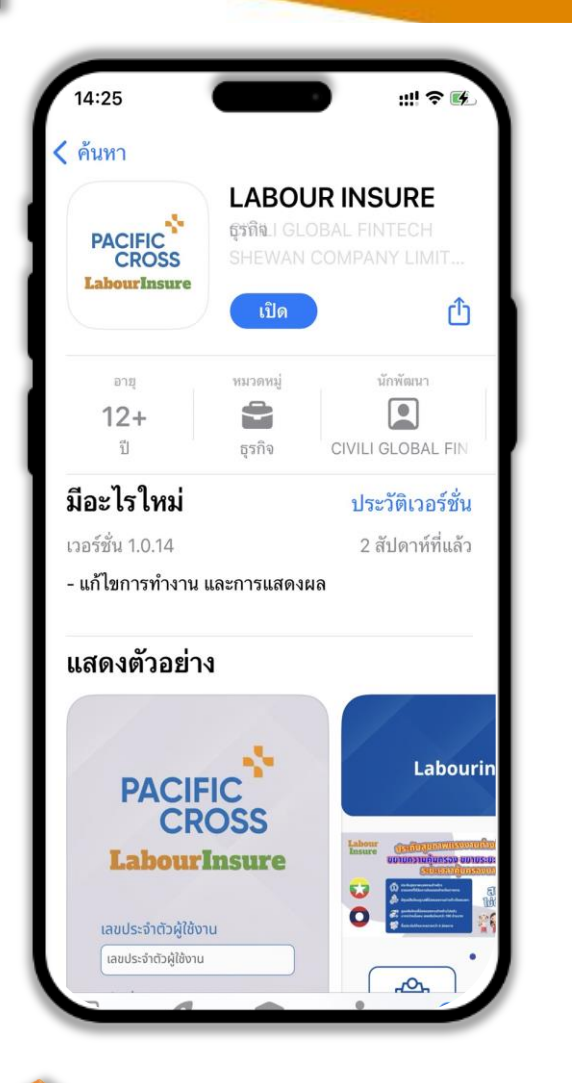

5 8

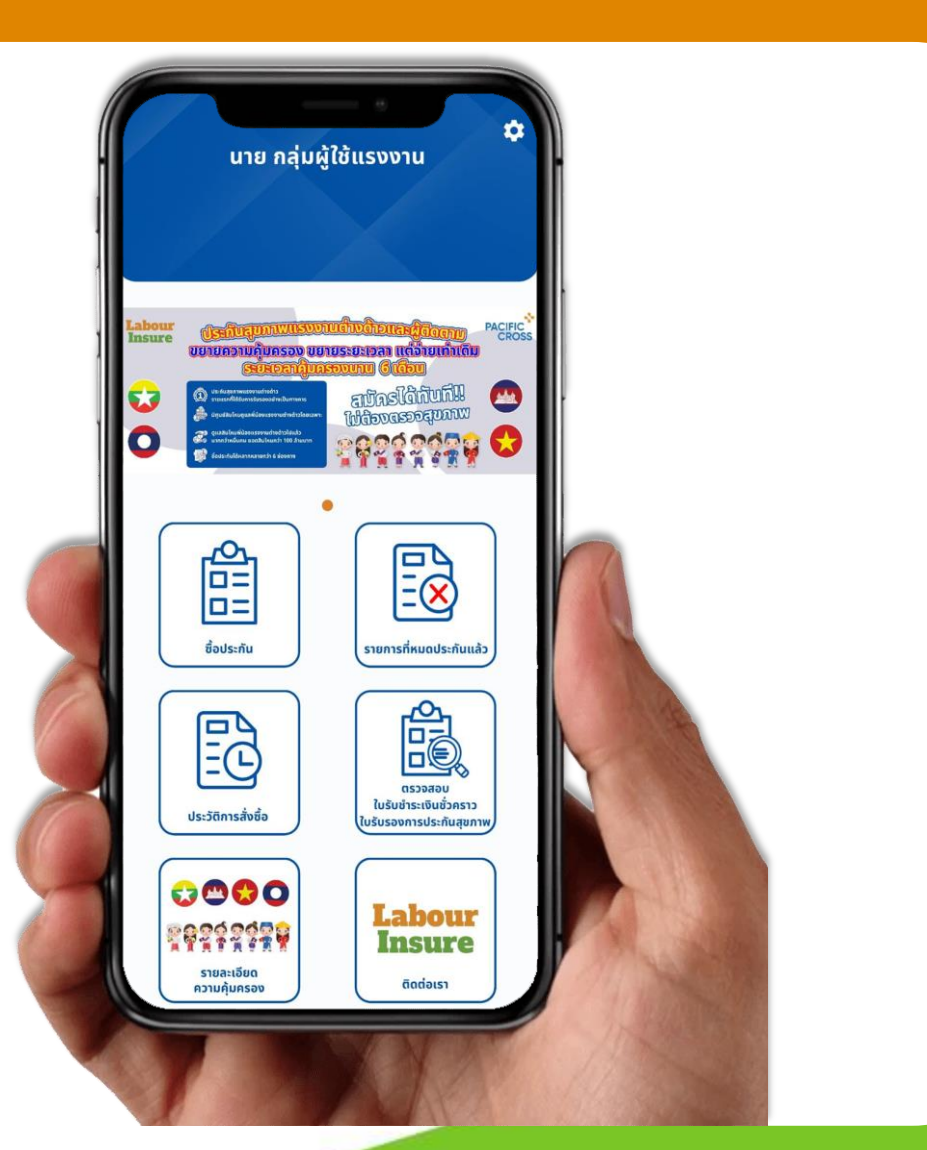

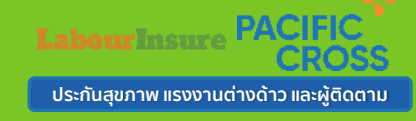

#### Application : Labourinsure สามารถซื้อประกันภัยได้ 4 วิธี ดังนี้

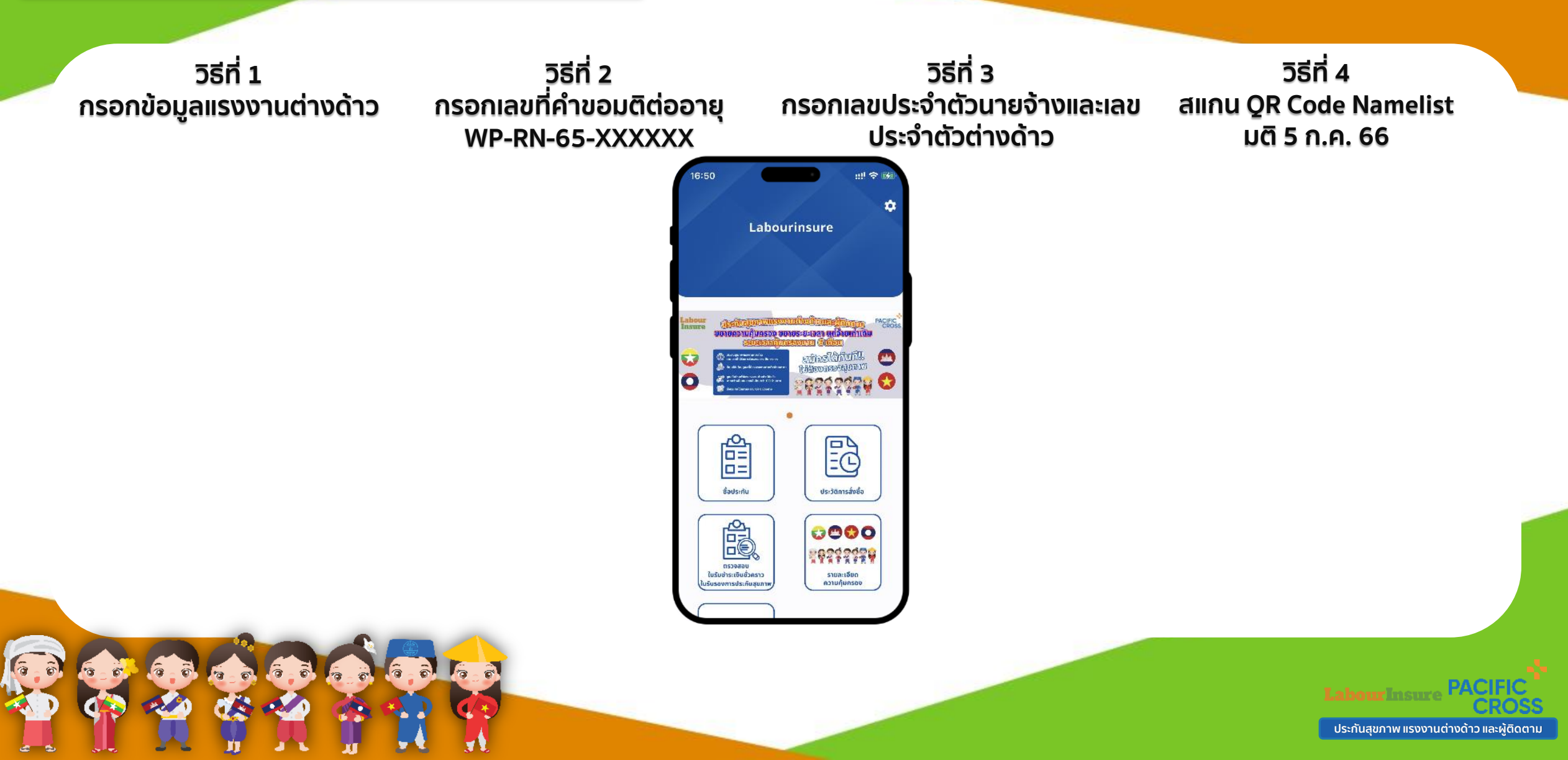

#### Application : Labourinsure สามารถซื้อประกันภัยได้ 4 วิธี ดังนี้

#### วิธีที่ 1 กรอกข้อมูลแรงงานต่างด้าว

1.1 กด ปุ่ม "ชื้อประกัน" 1.2 กดปุ่ม "+ " มุมบนขวามือ 1.3 กรอกข้อมูลที่เตรียมไว้ 1.4 กด ปุ่ม "บันทึก"

#### วิธีที่ 2 กรอกเลขที่คำขอมติต่ออายุ WP-RN-65-XXXXXX

2.1 กด ปุ่ม "ซื้อประกัน"
2.2 กดปุ่ม "+" มุมบนขวามือ
2.3 กด ปุ่ม "กรอกเลขที่คำ
ขอมติต่ออายุ"
2.4 กรอกเลขที่คำขอ มติต่อ
อายุ ที่ได้จากเอกสารของมติ
ต่ออายุ
2.5 กด ปุ่ม "บันทึก"

วิธีที่ 3 กรอกเลขประจำตัวนายจ้างและเลข ประจำตัวต่างด้าว

> 3.1 กด ปุ่ม "ซื้อประกัน"
> 3.2 กดปุ่ม "+" มุมบนขวามือ
> 3.3 กด ปุ่ม "กรอกเลขประจำตัว นายจ้างและเลขประจำตัวต่างด้าว"
> 3.4 กรอก เลขประจำตัวนายจ้าง
> 3.5 กรอก เลขประจำตัวต่างด้าว
> 3.6 กด ปุ่ม "บันทึก"

วิธีที่ 4 สแกน QR Code Namelist มติ 5 ก.ค. 66

4.1 กด ปุ่ม "ซื้อประกัน"
4.2 กดปุ่ม "+" มุมบน ขวามือ
4.3 กด ปุ่ม "สแกน QR
Code Namelist มติ 5
ก.ค. 66"
4.4 สแกน QR Code จาก เอกสาร Namelist มติ 5
ก.ค. 66
4.5 กด ปุ่ม "บันทึก"

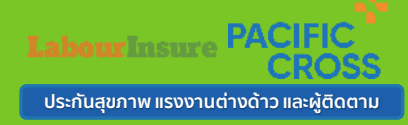

#### ชำระเงินผ่าน QR Code

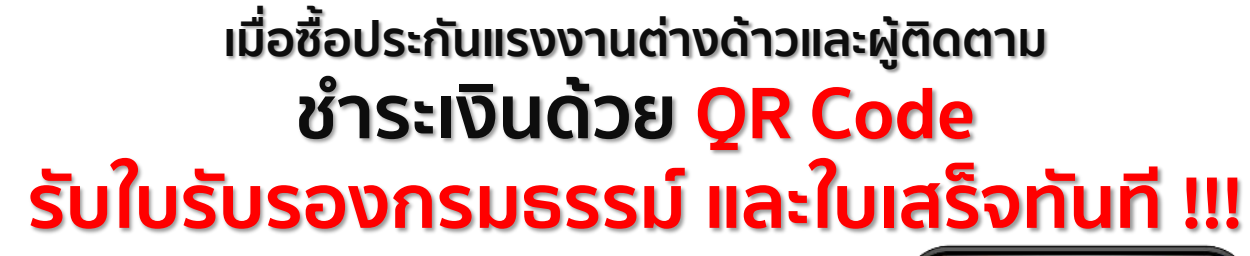

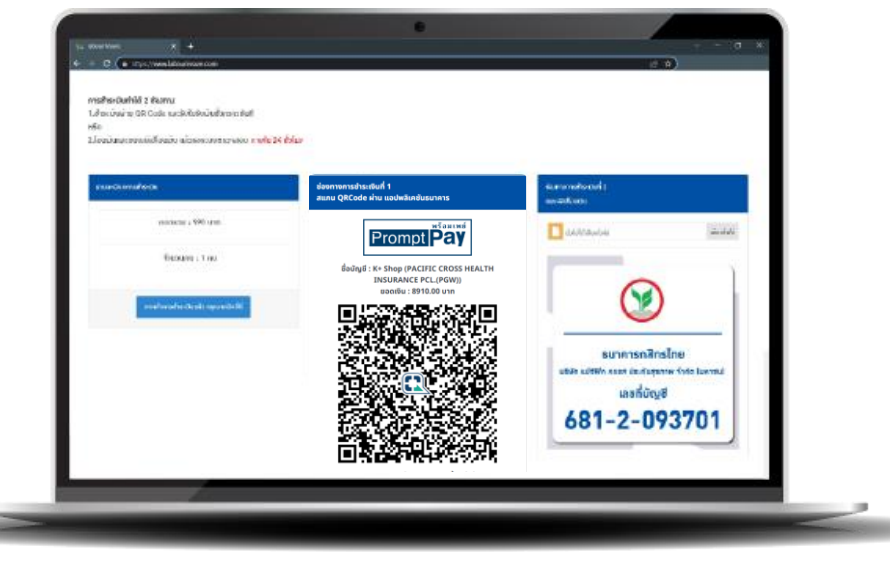

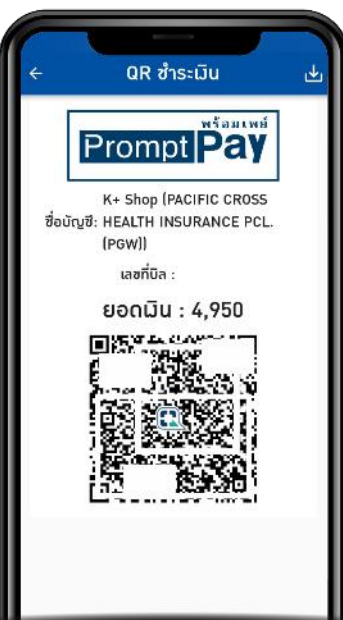

#### กดสร้าง QR Code ระบบจะแสดง QR Code สำหรับชำระเงิน เมื่อสแกน QR Code เรียบร้อยแล้ว <mark>รับใบรับรองกรมธรรม์ และใบเสร็จทันที</mark> !!!

6

หากชำระด้วยวิธีการโอนเงินจะได้รับภายใน 3 - 5 วันทำการ หลังจากที่ได้รับใบรับชำระเงินชั่วคราว ก่อนชำระเงิน ตรวจสอบ คำนำหน้าชื่อ ตัวสะกดชื่อ นามสกุล เลขประจำตัว วัน / เดือน / ปีเกิด ให้ถูกต้องก่อนการชำระเงิน เมื่อตรวจสอบข้อมูลเรียบร้อยแล้วจากนั้นกดชำระเงิน

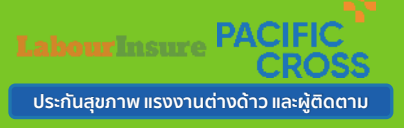

#### ใบรับรองการประกัน

|                                                                                                    |                                                                                                    |                                                                                                    | iteriñazie,<br>sossossoso * | สูนมรินโรงมางอากาน TPA<br>โกร: 02-494-7004                                                                                                    | PAC                                                                                                    |
|----------------------------------------------------------------------------------------------------|----------------------------------------------------------------------------------------------------|----------------------------------------------------------------------------------------------------|-----------------------------|----------------------------------------------------------------------------------------------------|----------------------------------------------------------------------------------------------------|
| <b>.</b>                                                                                                    | ประวัติการสั่งชื่อ » กับแก                                                                                                    | diama:                                                                                                    |                             | 1                                                                                                    |                                                                                                    |
| aunaan 🦉                                                                                                    |                                                                                                    | Avera                                                                                                    |                             | ໃນວັນຮອກກາວໄທກັນທັບ C                                                                                                    | ERTIFICATE OF INSURANCE                                                                                                    |
|                                                                                                    | 12 dame O envelope B module X                                                                                                    | adding of them. By heart                                                                                                    |                             | าที่สินรับที่ PCHL กรระธรรมประกันสุขภาพและอุปติเหตุกลุ่ม เองา<br>Congress Code และเลโชเว็จสุขภาพและอุปติเหตุและสาหกังก่าวและ                                                                                                    | สาหลัง กระบรรมประทินภัยสะมิคิ Policy IVo. 00012 G 1<br>อยู่สังหาน ใบริเรณสะที่ Certificate No. 000921.000.1                                                                                                    |
| ซื้อประกัน                                                                                                    | T- OLDA                                                                                                    |                                                                                                    |                             | <ol> <li>generative fails faunting The Policy Holdy None and Address<br/>republication.</li> </ol>                                                                                                    | 201 - 2014 - 2014 - 201                                                                                                    |
| Lidelwä                                                                                                    | ILED TO T KINITS                                                                                                    |                                                                                                    | 0 🔒                         | 40/22 ของรุ่มอน 13 อาหารู่มอน แสวงราดอินทรา เสรดังหาอาง กรุณภาพการหรา 10/30                                                                                                    |                                                                                                    |
| ivourin .                                                                                                    |                                                                                                    |                                                                                                    |                             | 2. quentratuto demesteg MISS XXXXX                                                                                                    | anderinfidments : ID No. P24XXXXXX                                                                                                    |
|                                                                                                    | antenno - Sal - from - more                                                                                                    | amonstadu a wrong a rub a tuisu                                                                                                    | สารสำคัญการ                 | The Insured . Name and Address                                                                                                    | ยาปีท Occapation - ยาลุ Age 21                                                                                                    |
| Sub Member                                                                                                    | to contraction of Algorithm of Manager and and                                                                                                    |                                                                                                    |                             | <ol> <li>ผู้ให้บอารมลุ่มสะอา : ชื่อและใจข่ามบรร vourv .</li> </ol>                                                                                                    | ลงามสัมพันธ์กับยู่เอาประกันกับ : The Incured                                                                                                    |
| NAMADOGNOM                                                                                                    | 1 LB20222000000X 2022-XX-XX XX:XX:XX 1 990 on                                                                                                    | • tušietu siliti - siliti - si | 🛱 andretae                  | The Covered Person : Name and Address                                                                                                    | Relationship to the Instand                                                                                                    |
|                                                                                                    |                                                                                                    | • huda                                                                                                    |                             | <ol> <li>ผู้รับประโยชน์ : ชื่อและกิอยู่ หายาทหามกฎหมาย</li> </ol>                                                                                                    | ความสัมพันธ์กับผู้เอาประกันกับ : หายาหลามกฎหมาย                                                                                                    |
| ประวัติการสั่วซื้อ                                                                                                    |                                                                                                    |                                                                                                    | -                           | The Beneficiary Name and Address                                                                                                    | Relationship to the Insured                                                                                                    |
| 100 12                                                                                                    | Z LEADER XXXXXXXX PICC-AA-AX AACAACAA 3 2,770 UII                                                                                                    |                                                                                                    | 🔚 staduotay                 | 5 ระแนวลามราประกับภัย เริ่มต้นเป็น (980                                                                                                    | 1002023 cam u fugertuit 05022024 can                                                                                                    |
| ประวัติการสัมซื่อ                                                                                                    |                                                                                                    |                                                                                                    |                             | Period of Interance : Prom                                                                                                    | at http://www.at 24                                                                                                    |
| (Sub Member)                                                                                                    | 3 L820220000000 2022-XX XX XX XXC200200 1 990 um                                                                                                    | • <u>Intella</u> accidena<br>• <u>Intella</u>                                                                                                    | 🛱 alabadaa                  | <ul> <li>fits net/iffer(restand) - meansistim/subsition region on assessment or the set<br/>land of Labolity. This policy affects overage only only mapped to such sealt that</li> </ul>                                                                                                    | arradentoor or rockness for which a sum ansated is stated.<br>In boddy agony or rectances for which a sum ansated is stated.                                                                                                    |
|                                                                                                    |                                                                                                    |                                                                                                    |                             | ข้อลูกล่าสุมคระ ( เอกสารแนนบัทช                                                                                                    | จำนวนเป็นผอประโยชน์ (บาท) ดาวาร                                                                                                    |
|                                                                                                    |                                                                                                    |                                                                                                    |                             | <ol> <li>แต่ประโยชน์สามารถเราะอุประการสามารถเราะอุประการการการการการการการการการการการการการก</li></ol>                                                                                                    | LS0,000                                                                                                    |
| LabourInsure LE                                                                                                    | 32022XXXXXXXXX: ใบรับรอง การทำประ                                                                                                    | ะกันสขภาพและอบัติเหต แรงงาน                                                                                                    | <b>₽</b> 2                  | ອັສເຮັດ ທະການອຸທິມັນອງ, ແລະການປ່ວນ (ຊູກຊຸລໂນນັກດ)                                                                                                    |                                                                                                    |
| ต่างด้าว 😕 เกล่องจดห                                                                                                    | ณาย ×                                                                                                    | · · · ·                                                                                                    |                             | <ol> <li>แต่เริ่มขณะสักษาทยามาจารนี้ผู้เอาประกันกับเราชั่งการการการและรายภูมิมหลด<br/>อิหเรียนการการที่มีเพรา และโทยโดย เกาะชั่ง สารสาโมโลย 15 หรือ.</li> </ol>                                                                                                    | 1,000                                                                                                    |
|                                                                                                    |                                                                                                    |                                                                                                    |                             | <ol> <li>การสังชีวิต การมูญสืบบริยาะ สามหา หรือสุขพลมาพการสั่งเชิง (ณ.1) หายดุอิสิตชุช"เป็น</li> </ol>                                                                                                    | 100,000                                                                                                    |
| Labourinsure «labourinsu                                                                                                    | re.noreply11@gmail.com>                                                                                                    | я. XX XX 18:2                                                                                                    | 9 🛠 🕂 🗄                     | (ไมรรมมารอกทางการม หรืออุกทำรับร่างกาย และการฮับชี้ หรือโดงสารรองกรรมหมุมต่)                                                                                                    |                                                                                                    |
| ถึง ฉัน *                                                                                                    |                                                                                                    |                                                                                                    |                             |                                                                                                    |                                                                                                    |
| เรียน ท่านนายจ้าง หรือผู้ปร                                                                                                    | เขกอบการ                                                                                                    |                                                                                                    |                             | เนื่อประกันภัยสุทธิ์ 956.00 บาท อากรณะลมนี้ 4.00                                                                                                    | บท การี - บาท เป็นประกันกับรวม 9900                                                                                                    |
|                                                                                                    |                                                                                                    |                                                                                                    |                             | Cet Premium Bubt Stump Duty Counsults (Sumplicity) - Agent                                                                                                    | Behr Tax Bahr Total Premium                                                                                                    |
| Labourinsure ขอน่าส่ง ใบ                                                                                                    | สับรอง การทำประกันสุขภาพและอุบัติเหตุ แรงงานต่างด้าวและ                                                                                                    | ผู้ติดตามดังนี้                                                                                                    |                             | 🔲 รายหลักประกับวิทศาสาช : Broker B0001-00179                                                                                                    | Lutry que la License No. 2000/25/25/                                                                                                    |
|                                                                                                    | XXXXXXXXXX                                                                                                    |                                                                                                    |                             | Thermonian is Darest<br>Thermonian Darest made on 09/05/2023                                                                                                    | TuberintubstraubanTube : Policy issued on 0900                                                                                                    |
| ใบรับเงินเลขที่ : LB2022X                                                                                                    |                                                                                                    |                                                                                                    |                             | เพื่อเป็นหลักฐาน เป็นไป โดยผู้มีอ่านเจกระทักการแทนปริษัท ได้ลงลายนี้ยชื่อและประทับสรายอาปรั                                                                                                    | ษทไว้เป็นสำคัญ ณ สำนักงานของเรียห                                                                                                    |
| ใบรับเงินเลขที่ : LB2022X<br>กรุณากด Link เข้าระบบเพื่อ                                                                                                    | อดาวน เหลด                                                                                                    |                                                                                                    |                             | At events, as company inscalars inspirity to be agree by only indicated persons                                                                                                    | and the Company's round to be anote an in onice                                                                                                    |
| รับรับเงินเลชที่ : LB2022X<br>กรุณาคล Link เข้าระบบเพื่อ<br>https://labourinsure.com/                                                                                                    | אוו איז איז איז איז איז איז איז איז איז איז                                                                                                    | XX                                                                                                    |                             |                                                                                                    |                                                                                                    |
| ใบรับเงินเลขที่ : LB2022X<br>กรุณากด Link เข้าระบบเพื่อ<br>https://labourinsure.com/                                                                                                    | מארזע נאפא<br>(fpdf thai/gen_cert_tozip_pchi.php?ref=LB2022XXXXXXX)                                                                                                    | <u>xx</u>                                                                                                    |                             | A Out                                                                                                    | Im 12-                                                                                                    |
| โบริบเงินเลขที่ : LB2022X<br>กรุณากล Link เข้าระบบเพื่⊧<br>https://labourinsure.com/<br>หมาบเหตุ<br>1. โปรดธรรสสมขอวามส                                                                                | มหารถ(กุกต่องของข่อมูลในในรับรองประดับดัน                                                                                                    | XX                                                                                                    |                             |                                                                                                    |                                                                                                    |
| ไปรับเงินเลขที่ : LB2022X<br>กรุณากด Link เข้าระบบเพื่อ<br>https://labourinsure.com,<br>หมายเหตุ<br>1. โปรดตรวรสอบความส<br>2. Email ยี่เป็นระบบรัดโร                                                   | อหาวนเหลด<br><u>/fpdf thai/gen cert tozip pchi.php?ref=LB2022XXXXXXX</u><br>มบูรณ์ถูกต้องของข้อมูลในใบรับรองประกับภัย<br>มปัติถูรถูงวอเว้ออบกลับบาร์ Fmail นี้                                                                               | XX                                                                                                    |                             |                                                                                                    | Ethesi taquuso<br>sent Darator                                                                                                    |
| ไปรับเงินเลขที่ : LB2022X<br>กรุณาคล Link เข้าระบบเพื่อ<br>https://labourinsure.com/<br>หมายเหตุ<br>1. โปรดดรวรสอบความส<br>2. Email นี้เป็นระบบส์คโก<br>3. หวุณว่ามตัวคลาวรลีดอย่า                     | อดาวมเหลด<br><u>/fpdf thai/gen_cert_tozip_pchi.php?ref=LB2022XXXXXXX</u><br>มบูรถ์ถูกต้องของข้อมูลในใบรับรองประกับภัย<br>มบัติกรุณาอย่าดอบกลับมาที่ Email นี้<br>อบริษัทฯ กรุณาอีตต่อผ่านทาง LINE OA : @labourinsur                          | XX<br>e.com ในวันและเวลาทำการ หรือ อันเอ :                                                                                                    |                             |                                                                                                    | Effort Topological                                                                                                    |
| ใบรับเงินเลขที่ : LB2022X<br>กรุณากล Link เข้าระบบเพิ่<br>https://labourinsure.com<br>หมายเหตุ<br>1. โปรดดรวจสอบความส<br>2. Email นี้เป็นระบบอัตโน<br>3. นากห่านต้องการติดดช่<br>labourinsure@gmail.co | อหาวนเหลด<br><u>/fpdf_thai/gen_cert_tozip_pchi.php?ref=LB2022XXXXXXX</u><br>เมนูรถ์เกูกต้องของข้อมูลในใบรับรองประกับภัย<br>มบัติ กรุณาอย่าดอบกลับมาที่ Email นี้<br>อบริษัทฯ กรุณาดิดต่อผ่านทาง LINE OA : @ <u>labourinsur</u><br><u>ภ</u> ฏ | <u>XX</u><br><u>e.com</u> ใบวันและเวลาทำการ หรือ อีเมล :                                                                                                    |                             | (индайс ислёй самён)         (индайс ислёй самён)           (индайс ислёй самён)         (индайс ислёй самён)           (индайс ислёй самён)         (индайс ислёй самён)           (индайс ислёй самён)         (индайс ислёй самён)           (индайс ислёй самён)         (индайс ислёй самён)           (индайс ислёй самён)         (индайс ислёй самён)           (индайс ислёй самён)         (индайс ислёй самён)           (индайс ислёй самён)         (индайс ислёй самён)           (индайс ислёй самён)         (индайс ислёй самён)           (индайс ислёй самён)         (индайс ислёй самён)           (индайс ислёй самён)         (индайс ислёй самён) | Chari Tayata<br>Marti Tayata<br>Marti Tayata<br>Marti Tayata<br>Martina<br>Martina<br>Ma |

6 . 6

Labour Insure PACIFIC CROSS ປระกันสุขภาพ แรงงานต่างด้าว และผู้ติดตาม

#### ใบเสร็จรับเงิน

6 6

a 50

**E** 

|                                                                                                    |                                                                                            |                                                                          |                                                                                            | PA                        | CIFIC<br>CROSS           |
|----------------------------------------------------------------------------------------------------|--------------------------------------------------------------------------------------------|--------------------------------------------------------------------------|--------------------------------------------------------------------------------------------|---------------------------|--------------------------|
|                                                                                                    |                                                                                            | հա                                                                       | เรื่อรับเงิน RECEIPT                                                                       | ĩ                         | ลบที่ 1.B2023XXXX195     |
| เลขประจำตัวผู้เสี                                                                                           | ยภาษ์อากร 0107556000                                                                       | 086                                                                      |                                                                                            |                           | วันที่ 09/08/2023        |
| รื่อและที่อยุ่งเอา                                                                                          | ประกัน Insured Name &                                                                      | Address                                                                  |                                                                                            |                           | บาท BAHT                 |
| กลุ่มผู้ใช้แรงงาน<br>40/22 ชอยคมอา                                                                          | น 13 ถนนคู่บอน                                                                             |                                                                          |                                                                                            | ทุนประกันภัย              | 150,000.00               |
| แขางรามอินทรา เขตศันธุของ<br>กรุงเทพษทานคร 10230                                                            |                                                                                            |                                                                          | อัตรา<br>Rate                                                                              |                           |                          |
|                                                                                                    |                                                                                            |                                                                          |                                                                                            | เปี้ยประกันภัย<br>Premium | 986.00                   |
| leitavittu , nitartinaitei<br>nitorioa Pacondravity<br>Platas ante , yoor tarval<br>dapartae data of tarval | bumahuman biranganati nandala<br>immanan policy vili be can aliot ani ve                   | na öruðsten léláturrað<br>ided á preminn dæ ir not                       | rsedects Balter Rosservices and an order the<br>received upon palay delivery or before the | ภาพีธุรกิจเฉพาะ<br>SBT    | 0.00                     |
| กรมธรรม์เลขที่<br>Policy No.                                                                                |                                                                                            | 00012-G-I                                                                | HPM-22-02                                                                                  | อากรแสตมป์<br>Duty Stamp  | 4.00                     |
| เริ่มวันที่<br>From                                                                                         | 09/08/2023                                                                                 | <b>й</b> ч<br>То                                                         | 09/02/2024                                                                                 | รวมเป็นเงิน<br>Total      | 990.00                   |
| B0001-00179<br>ช่าระโลบ<br>Form of Payment<br>ในเสร็จรับเปิลเนื้อว่า<br>If peyment is mode                  | Carda<br>Carda<br>ระด้วยเร็ก หะกิจกลับที่สุดท่อเมื่อเรีย<br>by choque this receipt will be | ประกอบที่<br>Cheque No.<br>การในเป็นงารเงอิตได้แล<br>valid only when the | stuters<br>Back<br>Fl<br>e choque has been beneured                                        |                           | องวันที<br>Date          |
| ผู้จัดการ                                                                                                   | She                                                                                        |                                                                          | ยู่รับเงิน                                                                                 |                           |                          |
|                                                                                                    | เษ้ก แปซิฟิค กรอส ประกับสุขภา                                                              | พ จำภัด (มหาชน)                                                          | Pacific Cross Health Insu                                                                  | rance PCL 1               | as Number: 0107556000086 |

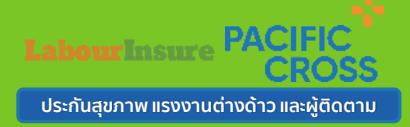

#### สอบถามข้อมูลเพิ่มเติม

.

Л

| คูนยการเรยนรู<br>                                                                |                                                                                                    |                      |
|----------------------------------------------------------------------------------|----------------------------------------------------------------------------------------------------|----------------------|
| <ul> <li>ขั้นตอนการใช้งานระบบแจ้งป</li> <li>ขั้นตอนการใช้งานระบบแจ้งป</li> </ul> | ระกันหมดอายุและการชื่อประกันใหม่อีกครั้ง ผ่านเว็บไซต์ www.labourinsure.com 🐖                             |                      |
| > ขั้นตอนซื้อประกันสุขภาพแรง                                                     | งงานต่างด้าวและผู้ติดตาม ผ่านเว็บไซต์ www.labourisure.com ด้วยเอกสาร NAME LIST ตามมติ ครม. 5 ก.ค. 2566 👾 |                      |
| > ขั้นตอนชื้อประกันสุขภาพแรง                                                     | งงานต่างด้าวและผู้ติดตาม ผ่านแอปพลิเคชัน Labour Insure ด้วยเอกสาร NAME LIST ตามมติ ครม. 5 ก.ค. 2566      |                      |
| > ขั้นตอนการซื้อประกันเพื่อต่ออ                                                  | อายุใบอนุญาตทำงานทุกมติที่หมดอายุภายในวันที่ 13 ก.พ. 2566 ผ่านเว็บไซต์                                   |                      |
| > ขั้นตอนการชื่อประกันเพื่อต่อส                                                  | อายุใบอนุญาตทำงานทุกมติที่หมดอายุภายในวันที่ 13 ก.พ. 2566 ผ่านแอปพลิเคชัน                                |                      |
|                                                                                  |                                                                                                    |                      |
|                                                                                  |                                                                                                    |                      |
| ข้อสงสัยสาบาร                                                                    | ะกศึกเ+าวิดีโอเพิ่มเติมได้                                                                               | ์ที่ แบบ "ศูนย์การเร |
|                                                                                  |                                                                                                    | ining guornsi        |

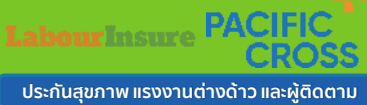

ขั้นตอนการเรียกร้อง สินไหม (เคลมประกัน)

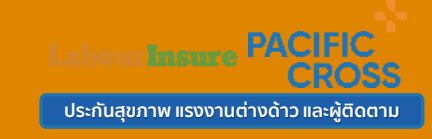

ี่ 1. กรณีเข้ารักษาที่โรงพยาบาลในเครือ ลูกค้าสามารถเข้ารับการรักษาที่โรงพยาบาลในเครือได้โดยไม่ต้องสำรองเงินก่อน

## โรงพยาบาลในเครือ มากกว่า 500 แห่ง

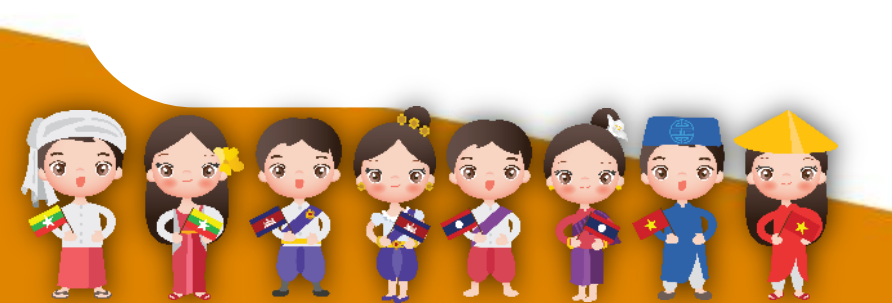

#### ขั้นตอนการเรียกร้อง ้สินไหม (เคลมประกัน)

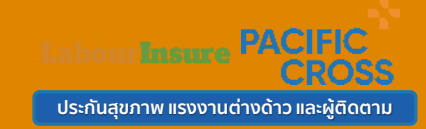

#### 2. กรณีเข้ารักษาที่โรงพยาบาลนอกเครือ

้ลูกค้าจะต้องสำรองเงินไปก่อน และ เตรียมเอกสารเพื่อแจ้งเคลม ดังนี้

- 1. นำส่งเอกสารประกอบการเรียกร้องสินไหม ตามรายละเอียดดังนี้
- ใบเสร็จรับเงิน ฉบับจริง
- ≻ ใบรับรองแพทย์ หรือ ใบรายงานแพทย์ ฉบับจริง
- ลำเนา ใบอนุญาตทำงาน, พาสปอร์ต หรือเอกสารยืนยันตัวตนที่แจ้งไว้กับบริษัทฯ
- ลำเนา ใบรับรองการประกันภัย
- สำเนา หน้าสมุดบัญชี ธนาคาร
- \*\*\* กรณีแรงงานต่าง ด้าวไม่มีสมุดบัญชีธนาคาร และ ต้องการโอนเงินให้นายจ้าง \*\*\*
   > กรอกในแบบฟอร์มการเรียกร้องสินไหม (มุมซ้ายด้านล่าง)

- > สำเนาบัตรประจำตัวประชาชนของนายจ้าง (เซ็นต์รับรองสำเนาถูกต้อง)
   > หนังสือรับรองบริษัท ฯ พร้อมสำเนาบัตรประชาชนผู้มีอำนาจ (สำหรับโอนเงินเข้าบริษัทในนามนิติบุคคล)

2. ท่านสามารถส่งเอกสารเรียกร้องสินไหม ดังนี้ จัดส่งทางไปรษณีย์ ส่งถึงฝ่ายสินไหม บริษัท แปซิฟิค ครอส ประกันสุขภาพ จำกัด (มหาชน) 152 อาคารชาร์เตอร์สแควร์ ชั้น 21 ห้อง 21-01 ถนนสาทรเหนือ แขวงสีลม เขตบางรัก กรุงเทพฯ 10500 พร้อมทั้งระบุ ชื่อ - นามสกุล และ หมายเลขโทรศัพท์ เพื่อให้ทางแผนกสินไหมติดต่อกลับได้ ในกรณีที่ต้องการข้อมูลเพิ่มเติม หรือเอกสารไม่ชัดเจน

3. ทางศูนย์สินไหมทดแทน จะพิจารณาอนุมัติจ่ายภายใน 15 วันทำการ นับจากได้รับเอกสารเรียกร้องสินไหมครบถ้วน

#### ์ ศูนย์สินไหมทดแทน TPA โทร 02-494-7004

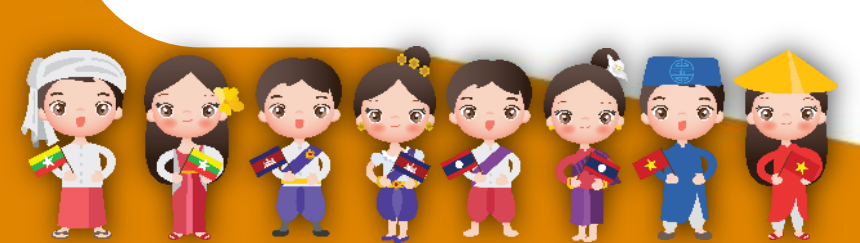

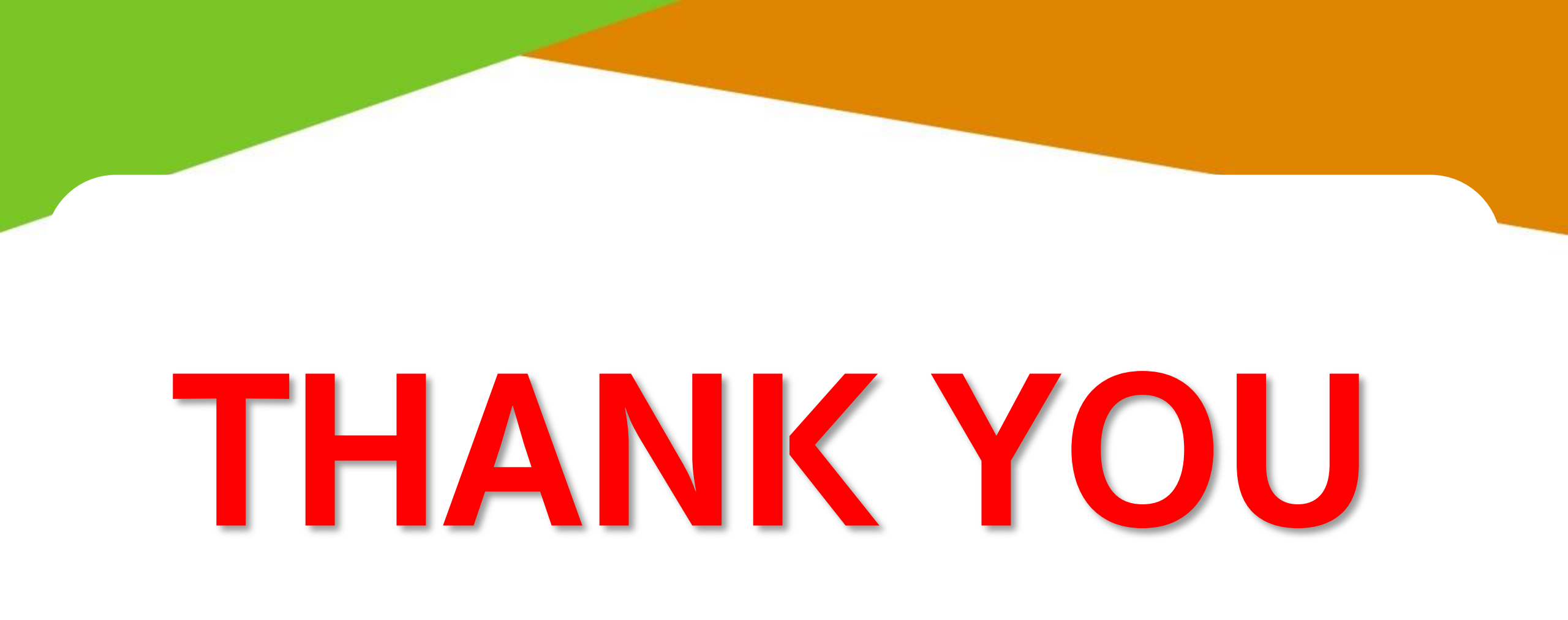

6 6 6

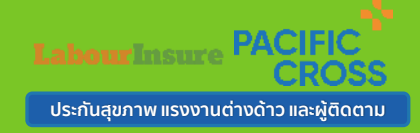